| STANDARD OPERATING PROCEDURE Last Modified: 02/17/2016                                                                                                 |    |  |  |  |  |  |  |  |  |  |
|----------------------------------------------------------------------------------------------------|----|--|--|--|--|--|--|--|--|--|
| Subject: Creating a New Query on your WorkDesk Approved: David Norvell 7/2/201                                                                         | 14 |  |  |  |  |  |  |  |  |  |
| PROCEDURE:       Creating a New Query on your WorkDesk         INTENDED AUDIENCE:       All Campus personnel with access to AiM.                       |    |  |  |  |  |  |  |  |  |  |
| PURPOSE: Creating queries on individual WorkDesk organizes the work order<br>and phases to just the work, buildings and/or accounts you want<br>track. |    |  |  |  |  |  |  |  |  |  |
| 1. Log onto your AiM WorkDesk                                                                                                    |    |  |  |  |  |  |  |  |  |  |
| AssetW©RKS                                                                                                    |    |  |  |  |  |  |  |  |  |  |
| AiM                                                                                                    |    |  |  |  |  |  |  |  |  |  |
|                                                                                                    |    |  |  |  |  |  |  |  |  |  |
| User Name                                                                                                    |    |  |  |  |  |  |  |  |  |  |
| Password                                                                                                    |    |  |  |  |  |  |  |  |  |  |
| Login                                                                                                    |    |  |  |  |  |  |  |  |  |  |
|                                                                                                    |    |  |  |  |  |  |  |  |  |  |
| <b>NOTE:</b> If you do not have access to AiM, contact <u>Aimadmin@ucf.edu</u> .                                                                       |    |  |  |  |  |  |  |  |  |  |

2. If—as in the example—you do not have a box on your WorkDesk labeled Personal Query, click on the blue **Add** button on the upper left hand corner:

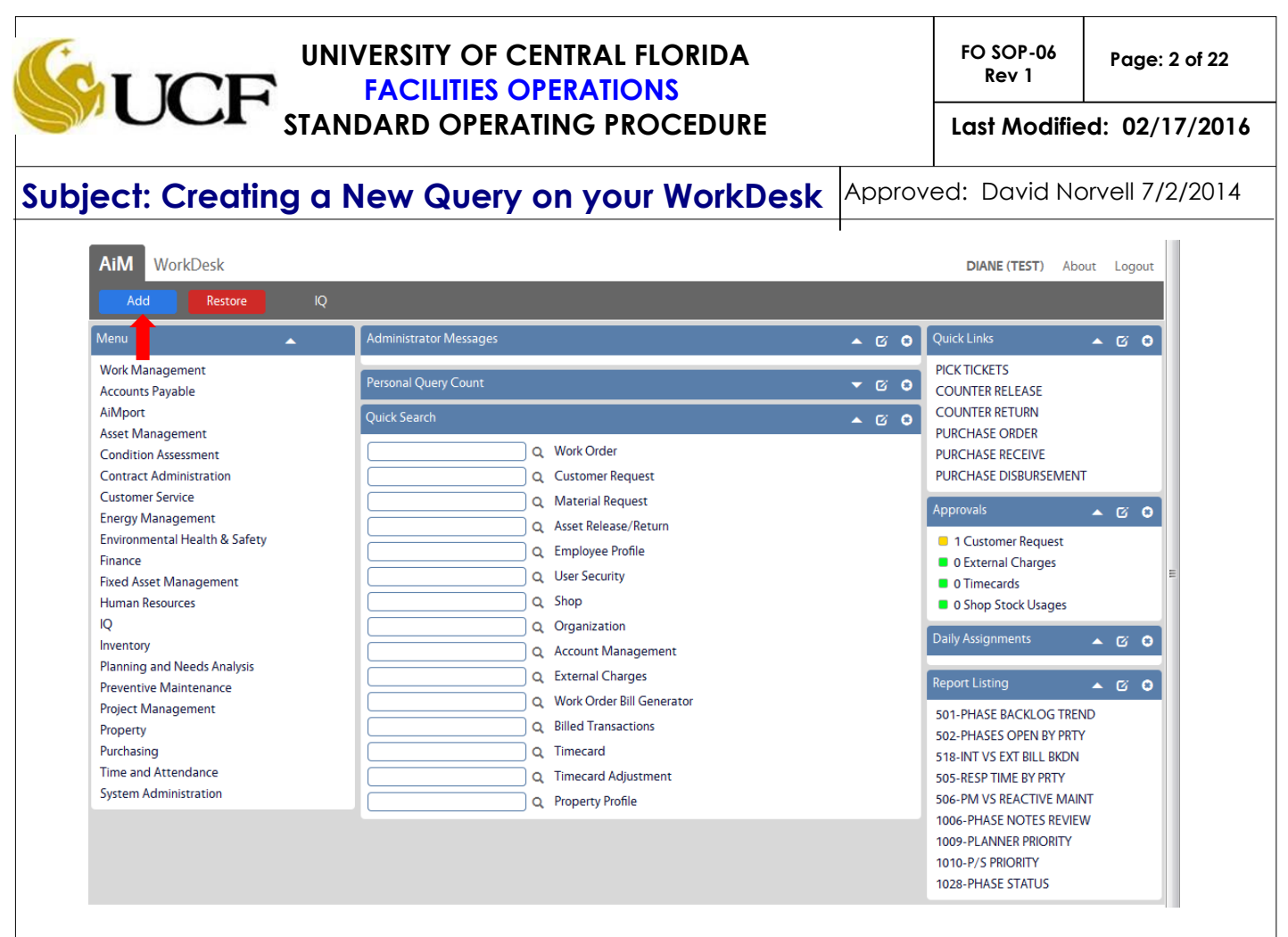

3. A list of all available channels is displayed. Select the box next to Personal Query Count.

| AiM 🔳 | Layout Mana | ger                    | DIANE (TEST)                                                                           | About Lo | gout |
|-------|-------------|------------------------|----------------------------------------------------------------------------------------|----------|------|
| Save  | Cancel      | Refresh                |                                                                                        |          |      |
|       |             | Available Channels     |                                                                                        | Add      |      |
|       |             | Title                  |                                                                                        |          |      |
|       |             | Administrator Messages | VIEW BROADCASTED MESSAGES BY AIM ADMINISTRATORS                                        |          |      |
|       |             | Approvals              | SELECT, VIEW, AND SORT APPROVAL QUERIES AND SET VISUAL INDICATORS FOR COUNT THRESHOLDS |          |      |
|       |             | Chart Report           | VIEW A SPECIFIC REPORT ON THE WORKDESK                                                 |          |      |
|       |             | Daily Assignments      | VIEW AND TRACK DAILY ASSIGNMENTS - WIDE VERSION                                        |          |      |
|       |             | Daily Assignments      | VIEW AND TRACK DAILY ASSIGNMENTS - NARROW VERSION                                      |          |      |
|       |             | i Desk                 | VIEW WORK STARTED ON A MOBILE UNIT BY MOBILE USER                                      |          |      |
|       |             | Image                  | ADD IMAGES AND LOGOS TO THE WORKDESK                                                   |          |      |
|       |             | Personal Query Count   | SELECT, VIEW, AND SORT PERSONAL QUERIES. SET VISUAL INDICATORS FOR COUNT THRESHOLDS    |          |      |
|       |             | Personal Query Listing | SELECT, VIEW, AND SORT PERSONAL QUERIES - NARROW VERSION                               |          |      |

4. Next click on the blue Add button on the right side of the screen.

# UNIVERSITY OF CENTRAL FLORIDA<br/>FACILITIES OPERATIONS<br/>STANDARD OPERATING PROCEDUREFO SOP-06<br/>Rev 1Page: 3 of 22Last Modified: 02/17/2016

# Subject: Creating a New Query on your WorkDesk Approved: David Norvell 7/2/2014

| AiM 😑 Layout Mana | ger                    | DIANE (TEST) About Logout                                                              |
|-------------------|------------------------|----------------------------------------------------------------------------------------|
| Save Cancel       | Refresh                |                                                                                        |
|                   | Available Channels     | Add                                                                                    |
|                   | Title                  | Description                                                                            |
|                   | Administrator Messages | VIEW BROADCASTED MESSAGES BY AIM ADMINISTRATORS                                        |
|                   | Approvals              | SELECT, VIEW, AND SORT APPROVAL QUERIES AND SET VISUAL INDICATORS FOR COUNT THRESHOLDS |
|                   | Chart Report           | VIEW A SPECIFIC REPORT ON THE WORKDESK                                                 |
|                   | Daily Assignments      | VIEW AND TRACK DAILY ASSIGNMENTS - WIDE VERSION                                        |
|                   | Daily Assignments      | VIEW AND TRACK DAILY ASSIGNMENTS - NARROW VERSION                                      |
|                   | iDesk                  | VIEW WORK STARTED ON A MOBILE UNIT BY MOBILE USER                                      |
|                   | Image                  | ADD IMAGES AND LOGOS TO THE WORKDESK                                                   |
|                   | Personal Query Count   | SELECT, VIEW, AND SORT PERSONAL QUERIES. SET VISUAL INDICATORS FOR COUNT THRESHOLDS    |
|                   | Personal Query Listing | SELECT, VIEW, AND SORT PERSONAL QUERIES - NARROW VERSION                               |

5. Now your screen should have the Personal Query Count as indicated below.

| AiM 🗮 Layout Mana | ager                   |                                                            | DIANE (TEST) About Logout                       |
|-------------------|------------------------|------------------------------------------------------------|-------------------------------------------------|
| Save              | Refresh                |                                                            |                                                 |
| View              | Navigation             | Wide                                                       | Narrow move to the right 👻                      |
| External Content  | 1 Module Menu          | 0 Administrator Messages                                   | O 1 Quick Links O                               |
|                   |                        | 1 Personal Query Count                                     | 2 Approvals                                     |
|                   |                        | 2 Quick Search                                             | O         3         Daily Assignments         O |
|                   |                        |                                                            | 4 Report Listing                                |
|                   | Available Channels     |                                                            | Add                                             |
|                   | 🥅 Title                | Description                                                |                                                 |
|                   | Reports                |                                                            |                                                 |
|                   | Administrator Messages | VIEW BROADCASTED MESSAGES BY AIM ADMINISTRATORS            |                                                 |
|                   | Approvals              | SELECT, VIEW, AND SORT APPROVAL QUERIES AND SET VISUAL INF | DICATORS FOR COUNT THRESHOLDS                   |
|                   | Chart Report           | VIEW A SPECIFIC REPORT ON THE WORKDESK                     |                                                 |
|                   | Daily Assignments      | VIEW AND TRACK DAILY ASSIGNMENTS - WIDE VERSION            |                                                 |
|                   | Daily Assignments      | VIEW AND TRACK DAILY ASSIGNMENTS - NARROW VERSION          |                                                 |
|                   | iDesk                  | VIEW WORK STARTED ON A MOBILE UNIT BY MOBILE USER          |                                                 |
|                   | Image                  | ADD IMAGES AND LOGOS TO THE WORKDESK                       |                                                 |
|                   | Personal Query Count   | SELECT, VIEW, AND SORT PERSONAL QUERIES. SET VISUAL INDICA | TORS FOR COUNT THRESHOLDS                       |
|                   | Personal Query Listing | SELECT, VIEW, AND SORT PERSONAL QUERIES - NARROW VERSION   |                                                 |

6. Click the green **Save** button.

|                                                                                                    | FO SOP-06<br>Rev 1 Page: 4 of 22                                                                                   |       |                                                                                                    |              |  |  |  |  |  |  |  |
|----------------------------------------------------------------------------------------------------|----------------------------------------------------------------------------------------------------|-------|----------------------------------------------------------------------------------------------------|--------------|--|--|--|--|--|--|--|
| STA STA                                                                                                    | STANDARD OPERATING PROCEDURE                                                                                       |       |                                                                                                    |              |  |  |  |  |  |  |  |
| Subject: Creating c                                                                                                    | bject: Creating a New Query on your WorkDesk Approved: David Norvell 7/2/2                                         |       |                                                                                                    |              |  |  |  |  |  |  |  |
| 7. After clicking <b>Save</b> , you will be returned to your AiM WorkDesk. There should now be a channel for Personal Query Count. |                                                                                                    |       |                                                                                                    |              |  |  |  |  |  |  |  |
| AiM WorkDesk                                                                                                    |                                                                                                    |       | DIANE (TEST) Abo                                                                                                    | out Logout   |  |  |  |  |  |  |  |
| Add Restore IQ                                                                                                    |                                                                                                    |       |                                                                                                    |              |  |  |  |  |  |  |  |
| Menu                                                                                                    | Administrator Messages                                                                                             | ▲ © O | Quick Links                                                                                                    | ▲ © <b>○</b> |  |  |  |  |  |  |  |
| Work Management<br>Accounts Payable                                                                                                | Personal Query Count                                                                                               | - C C | PICK TICKETS<br>COUNTER RELEASE                                                                                                    |              |  |  |  |  |  |  |  |
| Asset Management<br>Condition Assessment<br>Contract Administration                                                                | Quick Search       Q     Work Order       Q     Customer Request                                                   | ▲ C ♥ | PURCHASE ORDER<br>PURCHASE RECEIVE<br>PURCHASE DISBURSEMEN                                                                                            | т            |  |  |  |  |  |  |  |
| Customer Service<br>Energy Management<br>Environmental Health & Safety<br>Finance                                                  | Q Material Request     Q Asset Release/Return     Q Employee Profile     Q User Security                           |       | Approvals  1 Customer Request 0 External Charges                                                                                                    | ▲ 0° ♥       |  |  |  |  |  |  |  |
| I New Asset Management<br>Human Resources<br>IQ<br>Inventory<br>Planning and Needs Analysis                                        | Q     Shop       Q     Organization       Q     Account Management                                                 |       | <ul> <li>O himecards</li> <li>O Shop Stock Usages</li> <li>Daily Assignments</li> </ul>                                                               | ▲ © <b>©</b> |  |  |  |  |  |  |  |
| Preventive Maintenance<br>Project Management<br>Property<br>Purchasing                                                             | C External Charges     Q External Charges     Q Work Order Bill Generator     Q Billed Transactions     O Timecrul |       | Report Listing<br>501-PHASE BACKLOG TREF<br>502-PHASES OPEN BY PRT                                                                                    | ND<br>(      |  |  |  |  |  |  |  |
| Time and Attendance<br>System Administration                                                                                       | Q     Timecard Adjustment       Q     Property Profile                                                             |       | 518-INT VS EXT BILL BKDN<br>505-RESP TIME BY PRTY<br>506-PM VS REACTIVE MAIR<br>1006-PHASE NOTES REVIEU<br>1009-PLANNER PRIORITY<br>1010-P/S PRIORITY | vт<br>W      |  |  |  |  |  |  |  |

- 8. You are now ready to create your own personnel query. Before creating the query, ask yourself the following questions:
  - a. What information do I want?
  - b. How much detail do I want? In depth or summary?
  - c. What order do I want to colums to be in?
- 9. It is a good idea to rough sketch what you would like on a piece of paper to decide on the layout before creating the query.
- 10. On the left side of the screen under Menu, click on the words Work Management.

| UNIVERSITY OF CENTRAL FLORIDA                  |                           | FO SOP-06<br>Rev 1 | Page: 5 of 22   |
|------------------------------------------------|---------------------------|--------------------|-----------------|
| STANDARD OPERATING PROCEDURE                   | Last Modified: 02/17/2016 |                    |                 |
| Subject: Creating a New Query on your WorkDesk | Approve                   | ed: David No       | orvell 7/2/2014 |
| Menu 🔺                                         | I                         |                    |                 |
| Work Management                                |                           |                    |                 |
| Accounts Payable                               |                           |                    |                 |
| AiMport                                        |                           |                    |                 |
| Asset Management                               |                           |                    |                 |
| Condition Assessment                           |                           |                    |                 |
| Contract Administration                        |                           |                    |                 |
| Customer Service                               |                           |                    |                 |
| Energy Management                              |                           |                    |                 |
| Environmental Health & Safety                  |                           |                    |                 |
| Finance                                        |                           |                    |                 |
| Fixed Asset Management                         |                           |                    |                 |
| Human Resources                                |                           |                    |                 |
| IQ                                             |                           |                    |                 |
| Inventory                                      |                           |                    |                 |
| Planning and Needs Analysis                    |                           |                    |                 |
| Preventive Maintenance                         |                           |                    |                 |
| Project Management                             |                           |                    |                 |
| Property                                       |                           |                    |                 |
| Purchasing                                     |                           |                    |                 |
| Time and Attendance                            |                           |                    |                 |
| System Administration                          |                           |                    |                 |

11. On this screen, click on the magnifying glass  ${f Q}$  next to Phase.

| (CT      | UNIVERSITY OF CENTRAL FLORIDA<br>FACILITIES OPERATIONS |         | FO SOP-06<br>Rev 1 Page: 6 of 22 |                 |  |  |
|----------|--------------------------------------------------------|---------|----------------------------------|-----------------|--|--|
|          | STANDARD OPERATING PROCEDURE                           |         | Last Modifie                     | d: 02/17/2016   |  |  |
| Subject: | Creating a New Query on your WorkDesk                  | Approve | ed: David No                     | orvell 7/2/2014 |  |  |
| Menu     | ▲                                                      | I       |                                  |                 |  |  |
| ۹.       | Work Order                                             |         |                                  |                 |  |  |
| Q        | Phase                                                  |         |                                  |                 |  |  |
| Q 🗎      | Daily Assignments                                      |         |                                  |                 |  |  |
| Q 🖿      | Material Request                                       |         |                                  |                 |  |  |
|          | Shop Stock Approval                                    |         |                                  |                 |  |  |
| Q 🖿      | Shop Stock Adjustment                                  |         |                                  |                 |  |  |
|          | Status Update For Work Order                           |         |                                  |                 |  |  |
|          | Status Update For Phase                                |         |                                  |                 |  |  |
| Q        | Limited Work Order                                     |         |                                  |                 |  |  |
| li i     | Quick Work Order                                       |         |                                  |                 |  |  |
| Q        | Unit Cost Estimator                                    |         |                                  |                 |  |  |
|          | Shop Phase Manager                                     |         |                                  |                 |  |  |
| Q        | Work Planner                                           |         |                                  |                 |  |  |
| Q        | Work Scheduler                                         |         |                                  |                 |  |  |
|          | Shop Availability                                      |         |                                  |                 |  |  |
|          | Trade Availability                                     |         |                                  |                 |  |  |
|          |                                                        |         |                                  |                 |  |  |

12. This is the selection screen to set up what you wish to see. It has the following features:

- a. Select which categories you want displayed and in what order.
- b. Sort feature (whether that field sorts ascending or decending).
- c. This selection lets you choose equal to, less than, greater than, between dates, contains, starts with, and in options for each item.

|                                                  |                               | FO SOP-06<br>Rev 1 | Page: 7 of 22   |          |        |                |             |
|--------------------------------------------------|-------------------------------|--------------------|-----------------|----------|--------|----------------|-------------|
|                                                  |                               | Last Modifie       | ed: 02/17/2016  |          |        |                |             |
| Subject: Creating                                | Approv                        | ed: David No       | orvell 7/2/2014 |          |        |                |             |
|                                                  |                               |                    |                 |          | I      |                |             |
| AiM = Phase                                      | a                             | b                  | c               |          |        | DIANE (TEST) A | bout Logout |
| Execute Advanced Search                          | h 📕 Reset                     | Ţ                  | Ţ               |          |        |                |             |
| Action                                           | Display Order                 | Sort               | Operator        |          |        |                | <u>~</u>    |
| New Ouerv                                        | Work Order                    | • •                | = +             |          |        |                |             |
| View                                             | Description                   |                    | contains 👻      |          |        |                |             |
| 2014-2015 - STULLIN READY FOR                    |                               |                    |                 |          |        |                |             |
| BILLING - CHARGEABLE                             | Created By                    | - •                | = 🗸             |          | Q      |                |             |
| 2015-2016 - ALL CLOSED                           | Date Created                  | - •                | = •             |          |        |                | =           |
|                                                  | Status                        | - •                | = 👻             | Q        | ]      |                |             |
| ACTUALS VS BILLED (POM)                          | University                    | - •                | = •             | Q        | -<br>- |                |             |
| AIM 08 Training Work Orders                      | Campus/Location               | - •                | = 🗸             | Q        |        |                |             |
| AIM Test 8.1.1 Test Work Order Only              | Building                      |                    | = •             | Q        |        |                |             |
| AIM iDesk 8 PMs for iPad Training                | Project                       |                    | = 🗸             | <u> </u> |        |                |             |
| ALL CANCELLED/CLOSED WORK                        | Problem Code                  | - •                | = •             | Q        |        |                |             |
| ORDERS                                           | Туре                          |                    | = •             |          |        |                |             |
| ALL CHARGEABLE HOUSEKEEPING -<br>MANUALLY CLOSED | Category                      |                    | = +             |          |        |                |             |
| ALL CHECKPOINT MEASUREMENTS                      | Job Priority                  |                    | = •             |          |        |                |             |
| 2014                                             | Organization (Account #)      |                    | = •             |          | 0      |                |             |
| ALL CUSTOMER FUNDED -<br>MANUALLY CLOSED         | Requestor (authorized on DAL) |                    | = •             |          |        |                |             |
| ALL CUSTOMER FUNDED - NO                         | Contact                       |                    | = •             |          |        |                |             |
| ACCOUNT NUMBER                                   | Contact Phone                 |                    | = •             |          |        |                |             |
| ALL CUSTOMER FUNDED WOS -<br>READY FOR BILLING   | Contact Email                 |                    | = •             |          |        |                |             |
| ALL EXPENSES FY 2014-2015                        | Budget                        |                    | = •             |          |        |                |             |
| ALL LIFE SAFETY WORK ORDERS                      | Desired Date                  |                    | = •             |          |        |                |             |
| ALL OF TEE'S CORRECTED WORK                      | Customer Request              |                    | = 👻             |          |        |                |             |
| ORDERS                                           | Reference                     |                    | = •             |          |        |                |             |
| ALL OPEN CANCELLED WORK                          |                               |                    |                 |          |        |                | *           |

For this example of a personal query, we want to see all open Customer Funded work orders that are set to 'Ready For Billing' without any charges posted to the Cost Analysis for the current fiscal year.

13. Looking at your rough draft, select the columns in the order you wish to see them on your report from left to right. This is done by putting a number value in column a.

**Note:** It is recommended to do this by 5's (05,10, 15 etc) in case you decide you want to slip something between two selections.

| <b>UCF</b>                                             | FO SOP-06<br>Rev 1                                                              | Page: 8 of 22             |   |          |  |          |  |  |  |  |  |
|--------------------------------------------------------|---------------------------------------------------------------------------------|---------------------------|---|----------|--|----------|--|--|--|--|--|
| Subject: Creating                                      | Subject: Creating a New Query on your WorkDesk Approved: David Norvell 7/2/2014 |                           |   |          |  |          |  |  |  |  |  |
| AiM Phase Phase DIANE (TEST) About Logout              |                                                                                 |                           |   |          |  |          |  |  |  |  |  |
| Execute Advanced Searc                                 | :h Reset                                                                        |                           |   |          |  |          |  |  |  |  |  |
| Action                                                 | Display Order                                                                   | Sort Operator             |   |          |  |          |  |  |  |  |  |
| <u>New Query</u><br>View                               | 5 Work Order<br>15 Description                                                  | - ▼ = ▼<br>- ▼ contains ▼ |   |          |  |          |  |  |  |  |  |
| 2014-2015 - STILL IN READY FOR<br>BILLING - CHARGEABLE | Created By                                                                      | - • = •                   |   | ٩        |  | E        |  |  |  |  |  |
| 2015-2016 - ALL CLOSED<br>CUSTOMER FUNDED = 0.00       | 20 Date Created                                                                 | · • = •                   |   |          |  | E        |  |  |  |  |  |
| ACTUALS VS BILLED                                      | 25 Status                                                                       | · • = •                   | ٩ | )        |  |          |  |  |  |  |  |
| ACTUALS VS BILLED (POM)                                | University                                                                      | - • = •                   | Q |          |  |          |  |  |  |  |  |
| AIM 08 Training Work Orders                            | Campus/Location                                                                 | - <b>v</b> = <b>v</b>     | Q |          |  |          |  |  |  |  |  |
| AIM Test 8.1.1 Test Work Order Only                    | 30 Building                                                                     | - • = •                   | Q |          |  |          |  |  |  |  |  |
| AIM iDesk 8 PMs for iPad Training                      | Project                                                                         | - • <b>•</b> = •          | Q |          |  |          |  |  |  |  |  |
| ALL CANCELLED/CLOSED WORK<br>ORDERS                    | Problem Code                                                                    | - <b>v</b> = <b>v</b>     | Q |          |  |          |  |  |  |  |  |
| ALL CHARGEABLE HOUSEKEEPING -                          | 35 Type                                                                         | - <b>v</b> = <b>v</b>     | Q |          |  |          |  |  |  |  |  |
| MANUALLY CLOSED                                        | 40 Category                                                                     | - • = •                   | Q |          |  |          |  |  |  |  |  |
| ALL CHECKPOINT MEASUREMENTS<br>2014                    | Job Priority                                                                    | - • = •                   | Q |          |  |          |  |  |  |  |  |
| ALL CUSTOMER FUNDED -                                  | 23 Organization (Account #)                                                     | - • = •                   |   | <u> </u> |  |          |  |  |  |  |  |
| MANUALLY CLOSED                                        | Requestor (authorized on D)                                                     | AL) = -                   |   | ٩        |  |          |  |  |  |  |  |
| ACCOUNT NUMBER                                         | Contact                                                                         | · • = •                   |   | J        |  |          |  |  |  |  |  |
| ALL CUSTOMER FUNDED WOS -                              | Contact Phone                                                                   | · • = •                   |   |          |  |          |  |  |  |  |  |
| ALL EXPENSES EX 2014-2015                              | Budget                                                                          | • • = •                   |   |          |  |          |  |  |  |  |  |
| ALL LIFE SAFETY WORK ORDERS                            | Desired Date                                                                    |                           |   |          |  |          |  |  |  |  |  |
| ALL OF TEE'S CORRECTED WORK                            | Customer Request                                                                |                           |   |          |  |          |  |  |  |  |  |
| ORDERS                                                 | Reference                                                                       | · • = •                   |   |          |  |          |  |  |  |  |  |
| ALL OPEN CANCELLED WORK                                |                                                                                 |                           |   |          |  | <b>T</b> |  |  |  |  |  |

14. Once you've decided the order of your columns, you can start filtering for specific data on the work order. If you need to filter for specific data on the phase, click on the link that says 'Advanced Search' on the top left hand corner. This will display the Phase items that can be selected.

### STANDARD OPERATIONS STANDARD OPERATING PROCEDURE FO SOP-06 **UNIVERSITY OF CENTRAL FLORIDA** Page: 9 of 22 Rev 1 Last Modified: 02/17/2016 Subject: Creating a New Query on your WorkDesk Approved: David Norvell 7/2/2014 AiM Phase DIANE (TEST) About Logout Execute Work Order - - = New Query 5 Ŧ Description 15 contains • 2014-2015 - STILL IN READY FOR Created By BILLING - CHARGEABLE - 🔻 = -Q 2015-2016 - ALL CLOSED CUSTOMER FUNDED = 0.00 20 Date Created between • Jul 01, 2015 🛗 Jun 30, 2016 25 Status 🔹 in • OPEN, REOPENED, REOPEN Q ACTUALS VS BILLED University • = • Q ACTUALS VS BILLED (POM) Campus/Location -= Q • AIM 08 Training Work Orders Building -AIM Test 8.1.1 Test Work Order Only 30 • Q Project AIM iDesk 8 PMs for iPad Training --Q ALL CANCELLED/CLOSED WORK ORDERS Problem Code • -Q Туре Q 35 • ALL CHARGEABLE HOUSEKEEPING -MANUALLY CLOSED Category Q 40 -= -ALL CHECKPOINT MEASUREMENTS Job Priority Q **-** = • 2014 23 Organization (Account #) **-** = • Q ALL CUSTOMER FUNDED -MANUALLY CLOSED Requestor (authorized on DAL) -**-** = -Q ALL CUSTOMER FUNDED - NO Contact **→** = -ACCOUNT NUMBER Contact Phone **-** = • ALL CUSTOMER FUNDED WOS -Contact Email READY FOR BILLING - - = • Budget ALL EXPENSES FY 2014-2015 **▼** = -ALL LIFE SAFETY WORK ORDERS Desired Date **-** = . **m**) ALL OF TEE'S CORRECTED WORK Customer Request - \star = • ORDERS Reference **-** = -

ALL OPEN CANCELLED WORK

|                                                                              | PERATIONS                                         |
|------------------------------------------------------------------------------|---------------------------------------------------|
| STANDARD OPERATING PROCEDURE Last Modified: 02/17/                           | ING PROCEDURE     Last Modified: 02/17/2016       |
| Subject: Creating a New Query on your WorkDesk Approved: David Norvell 7/2/2 | on your WorkDesk Approved: David Norvell 7/2/2014 |

15. As with the Work Order section, in the Phase section we need to select what colums we want to see on the report. This is done by putting a number value in column a.

| AiM 🔳   | Phase        |       |                        |       |          |   |                                       | DIANE (TEST) | About | Logout |
|---------|--------------|-------|------------------------|-------|----------|---|---------------------------------------|--------------|-------|--------|
| Execute | Basic Search | Reset |                        |       |          |   |                                       |              |       |        |
|         |              | Phase | 1                      |       |          |   |                                       |              |       | *      |
|         |              |       |                        |       | _        |   |                                       |              |       |        |
|         |              |       | 2                      | _     | Operato  | r |                                       |              |       |        |
|         |              | 10    | Phase                  | Asc 👻 | -        | • |                                       |              |       |        |
|         |              | 11    | Description            |       | contains | - |                                       |              |       |        |
|         |              |       |                        |       |          |   |                                       |              |       |        |
|         |              | 26    | Status                 |       | =        | - | READY FOR BILLING Q                   |              |       |        |
|         |              |       | Budget                 | - •   | =        | • |                                       |              |       | E      |
|         |              |       | Percent Complete       |       | =        | • |                                       |              |       |        |
|         |              |       | Location (Room Number) | - •   | =        | - | Q                                     |              |       |        |
|         |              | 41    | Shop                   |       | =        | - | wcc Q                                 |              |       |        |
|         |              |       | Priority               |       | =        | - | Q                                     |              |       |        |
|         |              |       | Estimated Start Date   |       | =        | - |                                       |              |       |        |
|         |              |       | Estimated End Date     |       | =        | - |                                       |              |       |        |
|         |              |       | Actual Start           |       | =        | - |                                       |              |       |        |
|         |              |       | Actual End             |       | =        | • |                                       |              |       |        |
|         |              | 24    | Funding Method         |       | = •      |   | · · · · · · · · · · · · · · · · · · · |              |       |        |
|         |              |       | Work Code              |       | =        | - | Q                                     |              |       |        |
|         |              |       | Request Method         |       | =        | - |                                       |              |       |        |
|         |              |       | Asset                  |       | =        | • |                                       |              |       |        |
|         |              |       | Equipment              |       | =        |   |                                       | 0            |       |        |
|         |              |       | Failure Code           |       | -        | - |                                       | ~            |       |        |
|         |              |       | Template               | -     | -        | - |                                       |              |       |        |
|         |              |       |                        |       | -        | • | Q                                     |              |       |        |
|         |              |       | PM Standards           |       | =        | - | Q                                     |              |       |        |

| <b>SUCF</b>                       | UNIVERSITY C<br>FACILITIE<br>STANDARD OP                                                                                                    |                                                                                                    | FO SOP-06<br>Rev 1<br>Last Modifie                                                                                                    | Page: 11 of 22<br>ed: 02/17/2016 |                |             |
|-----------------------------------|----------------------------------------------------------------------------------------------------|----------------------------------------------------------------------------------------------------|----------------------------------------------------------------------------------------------------|----------------------------------|----------------|-------------|
| Subject: Creating                 | g a New Quer                                                                                                    | Approv                                                                                                    | ed: David Na                                                                                                    | prvell 7/2/2014                  |                |             |
| AiM Phase<br>Execute Basic Search | Reset Phase Costs Estimated Labor Estimated Material Estimated Equipment Estimated Total Estimated Hours Encumbered Labor Encumbered Labor Encumbered Auterial Encumbered Guipment Encumbered Contract Encumbered Total                                                                                              | Operator           -         ■           -         ■           -         ■           -         ■           -         ■           -         ■           -         ■           -         ■           -         ■           -         ■           -         ■           -         ■           -         ■           -         ■           -         ■           -         ■           -         ■           -         ■           -         ■ | <ul> <li></li></ul>                                                                                                    |                                  | DIANE (TEST) A | bout Logout |
|                                   | 43       Actual Labor         44       Actual Material         13       Actual Equipment         46       Actual Contract         47       Actual Total         42       Actual Hours         48       Billed Labor         49       Billed Equipment         50       Billed Contract         51       Billed Total | · · · =<br>· · · =<br>· · · =<br>· · · =<br>· · · =<br>· · · =<br>· · · =<br>· · · =<br>· · · =<br>· · · =<br>· · · =<br>· · · =<br>· · · =<br>· · · =<br>· · · =<br>· · · =<br>· · · =<br>· · · =<br>· · · ·                                                                                                    | <ul> <li>0.00</li> <li>0.00</li> <li>0.00</li> <li>0.00</li> <li>0.00</li> <li>0.00</li> <li>0.00</li> <li>0.00</li> <li>0.00</li> <li>0.00</li> <li>0.00</li> <li>0.00</li> <li>0.00</li> <li>0.00</li> <li>0.00</li> <li>0.00</li> <li>0.00</li> <li>0.00</li> </ul> |                                  |                | Ε           |

**Note:** It is recommended to do this by 5's (05,10, 15 etc) in case you decide you want to slip something between two selections.

**Note:** Look at Phase, Description, Status, Location. I gave them values between the values on the Work order section because I want these to be in the correct column of the report.

- 16. If you ran the query now, it would list every WCC work order in the system that is set to 'Ready For Billing' with zero charges posted to the cost analysis. We want to narrow our report to only the Customer Funded WCC work orders that are in 'Ready For Billing' with zero charges for the current fiscal year.
  - a. We want to make sure the dates fall between July 01, 20XX and June 30, 20XX to capture the current fiscal year.

| <b>S</b> U |                 |    | FO SOP-06<br>Rev 1<br>Last Modifie | Page: 12 of 22<br>ed: 02/17/2016 |    |                             |        |                   |                 |
|------------|-----------------|----|------------------------------------|----------------------------------|----|-----------------------------|--------|-------------------|-----------------|
| Subject:   | Creating a No   | ew | G                                  | luery                            | or | n your WorkDesk             | Approv | l<br>ed: David No | orvell 7/2/2014 |
| 20         | Date Created    | -  | •                                  | between                          | •  | Jul 01, 2015 🛗 Jun 30, 2016 |        |                   |                 |
| 25         | Status          | -  | •                                  | in                               | •  | OPEN, REOPENED, REOPEN      |        |                   | Q               |
|            | University      | -  | •                                  | =                                | •  | Q                           |        |                   |                 |
|            | Campus/Location | -  | •                                  | =                                | •  | Q                           |        |                   |                 |
| 30         | Building        | -  | •                                  | =                                | •  | Q                           |        |                   |                 |
|            | Project         | -  | •                                  | =                                | -  | Q                           |        |                   |                 |
|            | Problem Code    | -  | -                                  | =                                | •  |                             |        |                   |                 |
| 35         | Туре            | -  | •                                  | =                                | •  |                             |        |                   |                 |

b. If you know all the statuses you want to filter for (in this case all the 'open' work order statuses), you can type them in seperated with a comma and with the operator set to 'in.' If not, click on the magnifying glass Q inside the status field and check all the boxes next to the statuses you want to filter for, then click **Done** when you're finished.

| AiM          | Work Order           | Status |                      |
|--------------|----------------------|--------|----------------------|
| Done         | Search               | Cancel |                      |
| Seque        | ence ↓ <u>Status</u> | De     | escription           |
| 100          | OPEN                 | THE    | E WORK ORDER IS OPEN |
| <b>100</b>   | OPEN                 | THE    | E WORK ORDER IS OPEN |
| <b>V</b> 100 | OPEN                 | WO     | JRK ORDER IS OPEN    |
| <b>V</b> 100 | OPEN                 | OPE    | EN                   |
| <b>V</b> 100 | OPEN                 | OPE    | EN WORK ORDER        |
| <b>V</b> 100 | OPEN                 | OPE    | EN WORK ORDER        |
| <b>V</b> 100 | OPEN                 | THE    | E WORK ORDER IS OPEN |
| <b>V</b> 100 | OPEN                 | OPE    | EN WORK ORDER        |
| <b>V</b> 100 | OPEN                 | OPE    | EN WORK ORDER        |
| <b>V</b> 100 | OPEN                 | OPE    | EN WORK ORDER        |
| <b>V</b> 100 | OPEN                 | OPE    | EN WORK ORDER        |
| <b>V</b> 100 | OPEN                 | OPE    | EN WORK ORDER        |
| <b>V</b> 100 | OPEN                 | wo     | JRK ORDER OPEN       |
| <b>V</b> 100 | OPEN                 | OPE    | EN WORK ORDER        |
| 100          | OPEN                 | THE    | E WORK ORDER IS OPEN |
| <b>V</b> 100 | OPEN                 | THE    | E WORK ORDER IS OPEN |
| <b>V</b> 100 | OPEN                 | THE    | E WORK ORDER IS OPEN |
| <b>V</b> 100 | OPEN                 | THE    | E WORK ORDER IS OPEN |
|              |                      |        |                      |

c. When done it should look like this:

|                                                                                                    |              | CILITIE                           | s of                                  | PERATIONS                                                                                                    | ŀ          |               |             |  |
|----------------------------------------------------------------------------------------------------|--------------|-----------------------------------|---------------------------------------|----------------------------------------------------------------------------------------------------|------------|---------------|-------------|--|
| STANDARD OPERATING PROCEDURE Last Modified: 02/17                                                                                              |              |                                   |                                       |                                                                                                    |            |               |             |  |
| t: Creatin                                                                                                    | g a New (    | Query                             | y or                                  | n your WorkDesk                                                                                                    | Approve    | ed: David No  | orvell 7/2/ |  |
|                                                                                                    |              |                                   |                                       |                                                                                                    |            |               |             |  |
| 20 Date Created                                                                                                    |              | betweer                           | 1 🕶                                   | Jul 01, 2015 🛗 Jun 30, 2016                                                                                                    |            |               |             |  |
| 25 Status                                                                                                    |              | in                                | -                                     | OPEN, REOPENED, REOPEN                                                                                                    |            |               | Q           |  |
| University                                                                                                    |              | =                                 | •                                     | ٩                                                                                                    |            |               |             |  |
| Campus/Locatio                                                                                                    | yu - 🔺       | =                                 | •                                     | Q                                                                                                    |            |               |             |  |
| 30 Building                                                                                                    |              | =                                 | •                                     | Q                                                                                                    |            |               |             |  |
| Project                                                                                                    |              | =                                 | -                                     | Q                                                                                                    |            |               |             |  |
| Problem Code                                                                                                    |              | =                                 | •                                     | <u> </u>                                                                                                    |            |               |             |  |
| 35 Type                                                                                                    |              | =                                 | -                                     |                                                                                                    |            |               |             |  |
|                                                                                                    | want to only | look at<br>D in th                | t cust<br>le typ                      | comer funded work order<br>be field:                                                                                                    | r types. T | o do this, ty | pe in       |  |
| 17. Next, we<br>CUSTON                                                                                                    | IER FUNDE    |                                   |                                       |                                                                                                    |            |               |             |  |
| 17. Next, we<br>CUSTON                                                                                                    | AER FUNDE    | betweer                           | •                                     | [Jul 01, 2015  ் [Jun 30, 2016                                                                                                    |            |               |             |  |
| 17. Next, we<br>CUSTON                                                                                                    |              | betweer<br>in                     | • •                                   | [Jul 01, 2015                                                                                                    |            |               | Q           |  |
| 17. Next, we<br>CUSTON                                                                                                    |              | betweer<br>in<br>=                | •                                     | Jul 01, 2015         Jun 30, 2016           OPEN, REOPENED, REOPEN         Q                                                                                                   |            |               | ٩           |  |
| 17. Next, we<br>CUSTON                                                                                                    |              | betweer<br>in<br>=                | •<br>•<br>•                           | [Jul 01, 2015                                                                                                    |            |               | ٩           |  |
| 17. Next, we CUSTON         20       Date Created         25       Status         University         Campus/Location         30       Building | n            | betweer<br>in<br>=<br>=           | •<br>•<br>•                           | Jul 01, 2015     ∭ Jun 30, 2016       OPEN, REOPENED, REOPEN       Q       Q       Q       Q       Q                                                                           |            |               | Q           |  |
| 17. Next, we<br>CUSTON                                                                                                    |              | betweer<br>in<br>=<br>=<br>=      | • • • • • • • • • • • • • • • • • • • | Jul 01, 2015         Jun 30, 2016           OPEN, REOPENED, REOPEN           Q           Q           Q           Q           Q           Q           Q           Q           Q |            |               | ٩           |  |
| 17. Next, we<br>CUSTON                                                                                                    | AER FUNDE    | betweer<br>in<br>=<br>=<br>=<br>= | • • • • • • • • • • • • • • • • • • • | [Jul 01, 2015 ) [Jun 30, 2016<br>OPEN, REOPENED, REOPEN<br>Q<br>Q<br>Q<br>Q<br>Q<br>Q<br>Q<br>Q<br>Q<br>Q<br>Q<br>Q                                                            | <b>(</b> ) |               | ٩           |  |

18. Now we are ready to run the query to make sure it is what we want. To do this, click on the **Execute** button on the left hand corner of the screen.

|                                                        |                             | CENTRAL FLC    |                           |         | FO SOP-06<br>Rev 1 | Page: 14 of 22  |
|--------------------------------------------------------|-----------------------------|----------------|---------------------------|---------|--------------------|-----------------|
|                                                        | TANDARD OPER                | ATING PROC     | CEDURE                    |         | Last Modifie       | ed: 02/17/2016  |
| Subject: Creating                                      | a New Query                 | on your \      | <b>WorkDesk</b>           | Approve | ed: David No       | orvell 7/2/2014 |
| AiM = Phase                                            |                             |                | I                         |         | DIANE (TEST) A     | bout Logout     |
| Execute                                                | Reset                       |                |                           |         |                    |                 |
| Action                                                 | Display Order               | Sort Operator  |                           |         |                    | ~               |
| New Query                                              | 5 Work Order                | - • = •        |                           |         |                    | =               |
| View                                                   | 15 Description              | - 👻 contains 👻 |                           |         |                    |                 |
| 2014-2015 - STILL IN READY FOR<br>BILLING - CHARGEABLE | Created By                  | - • = •        |                           | Q       |                    | н.              |
| 2015-2016 - ALL CLOSED                                 | 20 Date Created             | - 🗸 between 👻  | Jul 01, 2015 🛗 Jun 30, 20 | 016     |                    |                 |
| ACTUALS VS BILLED                                      | 25 Status                   | - • in •       | OPEN, REOPENED, REOPEN    |         |                    | Q               |
| ACTUALS VS BILLED (POM)                                | University                  | - • = •        | ٩                         |         |                    |                 |
| AIM 08 Training Work Orders                            | Campus/Location             | - • = •        | ٩                         |         |                    |                 |
| AIM Test 8.1.1 Test Work Order Only                    | 30 Building                 | - • = •        | ٩                         |         |                    |                 |
| AIM iDesk 8 PMs for iPad Training                      | Project                     | - • = •        | ٩                         |         |                    |                 |
| ALL CANCELLED/CLOSED WORK<br>ORDERS                    | Problem Code                | - • = •        | ٩                         |         |                    |                 |
| ALL CHARGEABLE HOUSEKEEPING -<br>MANUALLY CLOSED       | 35 Type<br>40 Category      | - • = •        |                           |         |                    |                 |
| ALL CHECKPOINT MEASUREMENTS<br>2014                    | Job Priority                | - • = •        |                           |         |                    |                 |
| ALL CUSTOMER FUNDED -                                  | 23 Organization (Account #) | - • = •        |                           | Q       |                    |                 |

19. The result is all corrective phases in any status. There is a total of 07 records.

| Image: Standard Operating Procedure       And Mitting: 0.217/200         Spect: Creating a New Query on your WorkDack       Approved: David Norvell 7/2/201         Image: David Mitting: David Mitting David Mitting David David Dav                                                                                                    | Ċ         | <b>U</b> T                                           | T            | ٦٢                                                                            | UN                                                                            | IIVERS<br>FAC            | ITY OF CE               | NTRAL I<br>ERATIO | FLOF<br>NS             | RIDA                    | <b>N</b>        |                    |                 | FO S<br>Re  | OP-06<br>v 1        | Page:               | 15 of 22 |
|----------------------------------------------------------------------------------------------------|-----------|------------------------------------------------------|--------------|-------------------------------------------------------------------------------|-------------------------------------------------------------------------------|--------------------------|-------------------------|-------------------|------------------------|-------------------------|-----------------|--------------------|-----------------|-------------|---------------------|---------------------|----------|
| bject: Creating a New Query on your WorkDexk Approved: David Norvell 7/2/201                                                                                                    | $\supset$ | STANDARD OPERATING PROCEDURE Last Modified: 02/17/20 |              |                                                                               |                                                                               |                          |                         |                   |                        |                         | 17/201          |                    |                 |             |                     |                     |          |
| Exect         Endet         Date (Edit)         Ref         Ref         Ref         State (State)         Advance         Advance         Ref         Ref         Ref         Note (State)         Advance         Advance <th>bje</th> <th>ect: (</th> <th>Cre</th> <th>eatin</th> <th>g a N</th> <th>lew (</th> <th>Query on</th> <th>your</th> <th>Wo</th> <th>rkD</th> <th>esk</th> <th>Арр</th> <th>rovec</th> <th>d: Do</th> <th>avid Nc</th> <th>orvell 7/</th> <th>/2/2014</th>                                                                                                    | bje       | ect: (                                               | Cre          | eatin                                                                         | g a N                                                                         | lew (                    | Query on                | your              | Wo                     | rkD                     | esk             | Арр                | rovec           | d: Do       | avid Nc             | orvell 7/           | /2/2014  |
| Stanch           Work Older         Phase         Description         Date Created         Organization (Account.4)         Euroding Method         Status         Status                                                                                                    |           | AiM                                                  | ■ P          | hase                                                                          |                                                                               |                          |                         |                   |                        |                         |                 | I                  |                 | DIAN        | <b>E (TEST)</b> Al: | oout Logou          | ıt       |
| Week Order         Phase         Description         Description <thd< th=""><th></th><th>Search</th><th></th><th></th><th></th><th></th><th></th><th></th><th></th><th></th><th></th><th></th><th></th><th></th><th></th><th></th><th></th></thd<>                                                                                                    |           | Search                                               |              |                                                                               |                                                                               |                          |                         |                   |                        |                         |                 |                    |                 |             |                     |                     |          |
| 10065030       021       SUPERVISOR<br>TAINING       SUPERVISOR<br>TAINING <tht< td=""><td></td><td><u>Work Order</u></td><td><u>Phase</u></td><td>Description</td><td><u>Description</u></td><td>Date Created</td><td>Organization (Account #</td><td>) Funding Metho</td><td><u>d</u><u>Status</u></td><td><u>Status</u></td><td><u>Building</u></td><td><u>Type</u></td><td><u>Category</u></td><td><u>Shop</u></td><td>Actual Hours</td><td><u>Actual Labor</u></td><td><b>^</b></td></tht<>                                                                                                    |           | <u>Work Order</u>                                    | <u>Phase</u> | Description                                                                   | <u>Description</u>                                                            | Date Created             | Organization (Account # | ) Funding Metho   | <u>d</u> <u>Status</u> | <u>Status</u>           | <u>Building</u> | <u>Type</u>        | <u>Category</u> | <u>Shop</u> | Actual Hours        | <u>Actual Labor</u> | <b>^</b> |
| 10065029         001         BROKEN<br>VALVE         BROKEN<br>VALVE         Feb 16, 2016         00000000         Organization<br>PCN         OPEN<br>BLILING         READY<br>FOR<br>BULING         0035         CUSTOMER CORRECTIVE WCC         0.00         \$0.00         \$0.00         \$0.00           10065028         001         CHANGE<br>LIGHT         CHANGE<br>BULR         Feb 16, 2016         0000000         Organization         OPEN         READY<br>BULING         0001         CUSTOMER CORRECTIVE WCC         0.00         \$0.00         \$0.00         \$0.00         \$0.00         \$0.00         \$0.00         \$0.00         \$0.00         \$0.00         \$0.00         \$0.00         \$0.00         \$0.00         \$0.00         \$0.00         \$0.00         \$0.00         \$0.00         \$0.00         \$0.00         \$0.00         \$0.00         \$0.00         \$0.00         \$0.00         \$0.00         \$0.00         \$0.00         \$0.00         \$0.00         \$0.00         \$0.00         \$0.00         \$0.00         \$0.00         \$0.00         \$0.00         \$0.00         \$0.00         \$0.00         \$0.00         \$0.00         \$0.00         \$0.00         \$0.00         \$0.00         \$0.00         \$0.00         \$0.00         \$0.00         \$0.00         \$0.00         \$0.00         \$0.00         \$0.00                                                                                                    |           | 10065030                                             | <u>001</u>   | SUPERVISOR<br>TRAINING<br>AIM#2                                               | SUPERVISOR<br>TRAINING<br>AIM#2                                               | Feb 16, 2016<br>04:00 PM | 0000000                 | Organization      | OPEN                   | READY<br>FOR<br>BILLING | 0016A           | CUSTOMER<br>FUNDED | CORRECTIV       | E WCC       | 0.00                | \$0.00              |          |
| 10065028         001         CHANGE<br>LIGHT         CHANGE<br>BULB         CHANGE<br>0354 PM         Feb 16, 2016         00000000         Organization         OPEN         READY<br>FOR         0001         CUSTOMER         CORRECTIVE         WCC         0.00         \$0.00           10065027         001         NEED HELP         Feb 16, 2016         00000000         Organization         OPEN         READY<br>FOR         0008         CUSTOMER         CORRECTIVE         WCC         0.00         \$0.00           10065027         001         NEED HELP         Feb 16, 2016         00000000         Organization         OPEN         READY<br>FOR         0008         CUSTOMER         CORRECTIVE         WCC         0.00         \$0.00           10065026         001         FIX HOLE IN<br>AN IRATE         FIX HOLE IN<br>AN IRATE         FIX HOLE IN<br>AN IRATE         FIX HOLE IN<br>AN IRATE         FIX HOLE IN<br>AN IRATE         FIX HOLE IN<br>AN IRATE         FIX HOLE IN<br>AN IRATE         GO000000         Organization         OPEN         READY<br>FOR         FUNDED         CORRECTIVE         WCC         0.00         \$0.00           10065023         001         FIX IT NOW<br>READY<br>GOM         FIX IT NOW         FEb 16, 2016         00000000         Organization<br>BILLING         OPEN<br>READY<br>FOR<br>BILLING         CUSTOMER         CORRECTIVE                                                                                                    |           | 10065029                                             | <u>001</u>   | BROKEN<br>VALVE                                                               | BROKEN<br>VALVE                                                               | Feb 16, 2016<br>03:56 PM | 0000000                 | Organization      | OPEN                   | READY<br>FOR<br>BILLING | 0005            | CUSTOMER<br>FUNDED | CORRECTIV       | e wcc       | 0.00                | \$0.00              | =        |
| 10065027         0.1         NEED HELP         NEED HELP         Feb 16, 2016         0000000         Organization         OPEN         READY<br>FOR<br>BILLING         0008         CUSTOMER         CORRECTIVE         WCC         0.00         \$0.00           10065025         0.01         FIX HOLE IN<br>WALL PUT<br>WALL PUT<br>WALL PUT<br>AN IBATE<br>STUDENT         FEX HOLE IN<br>WALL PUT<br>WALL PUT<br>W |           | 10065028                                             | <u>001</u>   | CHANGE<br>LIGHT<br>BULB.                                                      | CHANGE<br>LIGHT<br>BULB.                                                      | Feb 16, 2016<br>03:54 PM | 0000000                 | Organization      | OPEN                   | READY<br>FOR<br>BILLING | 0001            | CUSTOMER<br>FUNDED | CORRECTIV       | e wcc       | 0.00                | \$0.00              |          |
| 10065026       001       FIX HOLE IN<br>WALL PUT<br>THERE BY<br>AN IRATE<br>STUDENT       Fix HOLE IN<br>HERE BY<br>AN IRATE<br>STUDENT       Feb 16, 2016       00000000       Organization       OPEN       READY<br>FOR<br>BILLING       1001       CUSTOMER<br>FOR<br>BILLING       CUSTOMER<br>FOR<br>BILLING       CUSTOMER<br>FOR                                                                                                    |           | 10065027                                             | <u>001</u>   | NEED HELP                                                                     | NEED HELP                                                                     | Feb 16, 2016<br>03:53 PM | 0000000                 | Organization      | OPEN                   | READY<br>FOR<br>BILLING | 0008            | CUSTOMER<br>FUNDED | CORRECTIV       | E WCC       | 0.00                | \$0.00              |          |
| 10065023       001       FIX IT NOW       FIX IT NOW       Fix IT NOW       Fix IT NOW                                                                                                    |           | 10065026                                             | <u>001</u>   | FIX HOLE IN<br>WALL PUT<br>THERE BY<br>AN IRATE<br>STUDENT                    | FIX HOLE IN<br>WALL PUT<br>THERE BY<br>AN IRATE<br>STUDENT                    | Feb 16, 2016<br>03:52 PM | 0000000                 | Organization      | OPEN                   | READY<br>FOR<br>BILLING | 1001            | CUSTOMER<br>FUNDED | CORRECTIV       | e wcc       | 0.00                | \$0.00              |          |
| 10054399 001 B0129 B0129 Jul 25, 2015 FSW00016 Organization OPEN READY 0129 CUSTOMER AIR WCC 0.50 \$17.32<br>R0619 AIR R0619 AIR 06.39 PM<br>QUALITY: QUALITY: QUALITY: SMELLS OF<br>GAS GAS<br>COMING FROM FROM<br>ROOM. ROOM.                                                                                                    |           | 10065023                                             | <u>001</u>   | FIX IT NOW                                                                    | FIX IT NOW                                                                    | Feb 16, 2016<br>03:50 PM | 0000000                 | Organization      | OPEN                   | READY<br>FOR<br>BILLING | 0906            | CUSTOMER<br>FUNDED | CORRECTIV       | e wcc       | 0.00                | \$0.00              |          |
| *                                                                                                    |           | 10054399                                             | <u>001</u>   | B0129<br>R0619 AIR<br>QUALITY:<br>SMELLS OF<br>GAS<br>COMING<br>FROM<br>ROOM. | B0129<br>R0619 AIR<br>QUALITY:<br>SMELLS OF<br>GAS<br>COMING<br>FROM<br>ROOM. | Jul 25, 2015<br>06:39 PM | FSW00016                | Organization      | OPEN                   | READY<br>FOR<br>BILLING | 0129            | CUSTOMER<br>FUNDED | AIR<br>QUALITY  | WCC         | 0.50                | \$17.32             |          |
|                                                                                                    |           |                                                      |              |                                                                               |                                                                               |                          |                         |                   |                        |                         |                 |                    |                 |             |                     |                     | -        |
|                                                                                                    | *         |                                                      | _            |                                                                               |                                                                               |                          |                         |                   |                        |                         |                 |                    |                 | _           | _                   | Þ                   |          |

- 20. To navigate between pages, click on the links at the bottom of the page that say First, Previous, Next, Last.
- 21. To return to your query, click the magnifying glass in the blue **Search** button on the top left hand corner of the screen:

| Vick Order       Phase       DIANE Creating       Rescription       Rescription       Approved:       David Norved         Vork Order       Phase       DIANE (TEST)       About         Vork Order       Phase       DIANE (TEST)       About         Vork Order       Phase       DIANE (TEST)       About         Vork Order       Phase       DIANE (TEST)       About         Vork Order       Phase       Diane (Test)       About         Vork Order       Phase       Diane (Test)       About         Vork Order       Phase       Diane (Test)       About         Vork Order       Phase       Diane (Test)       About         Vork Order       Phase       Diane (Test)       About         Vork Order       Phase       Diane (Test)       About         Vork Order       Phase       Diane (Test)       About         Vork Order       Phase       Diane (Test)       Order       Organization       Organization       Orfer       Customer       Customer       Oudo       Organization         10065029       001       NeED HELP       Reb (2)       00000000       Organization       OPEN       READY<br>BILLING       Customer       Costomer       Oudo <td< th=""><th>ast Modified:         02/17           : David Norvell 7/2,           DIANE (TEST)         About         Logout           Shop         Actual Hours         Actual Labor           WCC         0.00         \$0.00           WCC         0.00         \$0.00           WCC         0.00         \$0.00           WCC         0.00         \$0.00           WCC         0.00         \$0.00</th></td<>                                                                                                    | ast Modified:         02/17           : David Norvell 7/2,           DIANE (TEST)         About         Logout           Shop         Actual Hours         Actual Labor           WCC         0.00         \$0.00           WCC         0.00         \$0.00           WCC         0.00         \$0.00           WCC         0.00         \$0.00           WCC         0.00         \$0.00                                                                                                    |
|----------------------------------------------------------------------------------------------------|----------------------------------------------------------------------------------------------------|
| Approved: David Norve         Approved: David Norve         Approved: David Norve         Approved: David Norve         Approved: David Norve         Make Creating a New Query on your WorkDesk       Approved: David Norve         Approved: David Norve         Search         VorkOrder Phase Description Description Date-Created Organization (Account #) Funding Method Status Status Building Type Category Shop Actual Hours Actual         10065030       001       SUPERVISOR Teb 16, 2016       00000000       Organization       OPEN READY BUILING       OD16A       CUSTOMER CORRECTIVE WCC       0.00         10065029       001       BROKEN       Feb 16, 2016       00000000       Organization       OPEN READY FOR BUILING       Customer Corrective WCC       0.00         10065029       001       BROKEN       Feb 16, 2016       00000000       Organization       OPEN READY FOR BUILING       Customer Corrective WCC       0.00         10065029       001       BROKEN       Feb 16, 2016       00000000       Organization       OPEN READY FOR BUILING       0001       Customer Corrective WCC       0.00         10065027       001       NEED HELP       Feb 16, 2016       000000000       Organization       OPEN REA                                                                                                    | David Norvell 7/2,       DIANE (TEST)     About     Logout       Shop     Actual Hours     Actual Labor       wcc     0.00     \$0.00       wcc     0.00     \$0.00       wcc     0.00     \$0.00       wcc     0.00     \$0.00       wcc     0.00     \$0.00       wcc     0.00     \$0.00                                                                                                    |
| Note:         Phase         Diane (TES)         About           Search         Vork.Order         Phase         Description         Date Create         Organization (Account.)         Funding Method         Status         Status         Building         Topo         Status         Activation         Account.         Account.           10065028         01         SUPERVISOR<br>AIM#2         SUPERVISOR<br>AIM#2         SUPERVISOR<br>Bill, NING         Feb 16, 2016<br>04:00 PM         0000000         Organization         OPEN         READY<br>BILLING         0016A         CUSTOMER<br>FOR<br>BILLING         CORRECTIVE         WCC         0.00         0.00         0         Organization         OPEN         READY<br>BILLING         0016A         CUSTOMER<br>FOR<br>BILLING         CORRECTIVE         WCC         0.00         0.00         0         0         0         0         0         0         0         0         0         0         0         0         0         0         0         0         0         0         0         0         0         0         0         0         0         0         0         0         0         0         0         0         0         0         0         0         0         0         0         0         0                                                                                                             | About     Logout       Shop     Actual Hours     Actual Labor       WCC     0.00     S0.00       WCC     0.00     S0.00       WCC     0.00     S0.00                                                                                                    |
| Search         Search           Work Order         Phase         Description         Date Created         Organization (Account #)         Funding Method         Status         Status         Building         Type         Category         Shop         Actual Hours         Actual Hours           10065030         001         SUPERVISOR<br>TRAINING         SUPERVISOR<br>ALIM#2         SUPERVISOR<br>ALIM#2         Feb 16, 2016         00000000         Organization         OPEN         READY<br>BILLING         0016A<br>FOR<br>BILLING         CUSTOMER         CORRECTIVE         WCC         0.00         0.00         0000000         Organization         OPEN         READY<br>FOR<br>BILLING         0016A<br>FOR<br>BILLING         CUSTOMER         CORRECTIVE         WCC         0.00         0.00         0.00         0000000         Organization         OPEN         READY<br>FOR<br>BILLING         CUSTOMER         CORRECTIVE         WCC         0.00         0.00         0.00         001         CUSTOMER         CORRECTIVE         WCC         0.00         0.00         0.00         0.00         0.00         0.00         0.00         Description         0.00         0.00         Description         0.00         Description         0.00         Description         0.00         Description         0.00         Description         Descr                                                                                                    | Shop         Actual Hours         Actual Labor         Actual Labor |
| Work Order         Phase         Description         Description <thd< th=""><th>Shop         Actual Hours         Actual Labor           WCC         0.00         S0.00           WCC         0.00         S0.00           WCC         0.00         S0.00           WCC         0.00         S0.00           WCC         0.00         S0.00</th></thd<>                                                                                                    | Shop         Actual Hours         Actual Labor           WCC         0.00         S0.00           WCC         0.00         S0.00           WCC         0.00         S0.00           WCC         0.00         S0.00           WCC         0.00         S0.00                                                                                                    |
| 10065030       001       SUPERVISOR<br>TRAINING       SUPERVISOR<br>TRAINING       Feb 16, 2016<br>04:00 PM       0000000       Organization       OPEN       READY<br>BILLING       0016A<br>CUSTOMER       CUSTOMER<br>FUNDED       CORRECTIVE       WCC       0.00         10065029       001       BROKEN<br>VALVE       BROKEN<br>03:56 PM       Feb 16, 2016       0000000       Organization       OPEN       READY<br>FOR<br>BILLING       0005       CUSTOMER<br>FUNDED       CORRECTIVE       WCC       0.00         10065028       001       CHANGE<br>LIGHT<br>BULB       CHANGE<br>CHANGE       Feb 16, 2016<br>O3:54 PM       0000000       Organization       OPEN       READY<br>FOR<br>BILLING       CUSTOMER       CORRECTIVE       WCC       0.00         10065027       001       CHANGE<br>LIGHT<br>BULB       NEED HELP       Feb 16, 2016<br>O3:54 PM       0000000       Organization       OPEN       READY<br>FOR<br>BILLING       0008       CUSTOMER       CORRECTIVE       WCC       0.00         10065027       001       NEED HELP       NEED HELP       Feb 16, 2016<br>O3:53 PM       00000000       Organization       OPEN       READY<br>FOR<br>BILLING       0008       CUSTOMER       CORRECTIVE       WCC       0.00         10065027       001       NEED HELP       NEED HELP       Feb 16, 2016       00000000       Organization                                                                                                    | WCC         0.00         \$0.00           WCC         0.00         \$0.00           WCC         0.00         \$0.00           WCC         0.00         \$0.00           WCC         0.00         \$0.00                                                                                                    |
| 10065029       001       BROKEN<br>VALVE       BROKEN<br>VALVE       BROKEN<br>03:56 PM       Feb 16, 2016<br>0000000       0000000       Organization       OPEN<br>FOR<br>BILLING       CUSTOMER<br>FUNDED       CORRECTIVE       WCC       0.00         10065028       001       CHANGE<br>LIGHT       CHANGE<br>BULL       Feb 16, 2016       0000000       Organization       OPEN<br>FOR<br>BILLING       READY<br>FOR<br>BILLING       001       CUSTOMER<br>FUNDED       CORRECTIVE       WCC       0.00         10065027       001       NEED HELP       NEED HELP       Feb 16, 2016       0000000       Organization       OPEN<br>FOR<br>BILLING       READY<br>FOR<br>BILLING       CUSTOMER<br>FUNDED       CORRECTIVE       WCC       0.00         10065027       001       NEED HELP       NEED HELP<br>READY<br>ROB       NEED HELP       Feb 16, 2016<br>READY<br>ROB       0000000       Organization       OPEN<br>READY<br>ROB       READY<br>ROB       CUSTOMER<br>FUNDED       CORRECTIVE       WCC       0.00         10065026       001       FIX HOLE IN<br>FIX HOLE IN<br>F                                                                                                    | WCC         0.00         \$0.00           WCC         0.00         \$0.00           WCC         0.00         \$0.00           WCC         0.00         \$0.00                                                                                                    |
| 10065028         001         CHANGE<br>LIGHT<br>BULB.         CHANGE<br>LIGHT<br>BULB.         CHANGE<br>CIGHT<br>BULB.         Feb 16, 2016<br>03:54 PM         0000000         Organization         OPEN<br>BILLING         READY<br>BILLING         0001         CUSTOMER<br>FUNDED         CORRECTIVE         WCC         0.00           10065027         001         NEED HELP         NEED HELP         Feb 16, 2016         0000000         Organization         OPEN         READY<br>BILLING         0008         CUSTOMER         CORRECTIVE         WCC         0.00           10065027         001         NEED HELP         NEED HELP         Feb 16, 2016         00000000         Organization         OPEN         READY<br>FOR<br>BILLING         CUSTOMER         CORRECTIVE         WCC         0.00           10065026         001         FXX HOLE IN         Feb 16, 2016         00000000         Organization         OPEN         READY<br>FOR<br>BILLING         CUSTOMER         CORRECTIVE         WCC         0.00                                                                                                    | WCC         0.00         \$0.00           WCC         0.00         \$0.00                                                                                                    |
| 10065027         001         NEED HELP         NEED HELP         Feb 16, 2016         0000000         Organization         OPEN         READY<br>FOR<br>BILLING         CUSTOMER         CORRECTIVE         WCC         0.00           10065026         001         FIX HOLE IN<br>INVALUE IN<br>INVALUE IN | WCC 0.00 \$0.00                                                                                                    |
| 10065026 001 FIX HOLE IN FIX HOLE IN Feb 16, 2016 00000000 Organization OPEN READY 1001 CUSTOMER CORRECTIVE WCC 0.00                                                                                                    | WCC 0.00 \$0.00                                                                                                    |
| AN IRATE AN IRATE<br>STUDENT STUDENT                                                                                                    |                                                                                                    |
| 10065023 001 FIX IT NOW FIX IT NOW Feb 16, 2016 00000000 Organization OPEN READY 0906 CUSTOMER CORRECTIVE WCC 0.00<br>03:50 PM FOR FUNDED<br>BILLING                                                                                                    | WCC 0.00 \$0.00                                                                                                    |
| 10054399         001         B0129         B0129         Jul 25, 2015         FSW00016         Organization         OPEN         READY         0129         CUSTOMER         AIR         WCC         0.50           QUALITY:         QUALITY:         QUALITY:         OCIANDA         BILLING         BILLING         GAS         GAS         GAS         COMING         FROM         FROM         ROOM.         ROOM.         FROM         ROOM.         FROM         ROOM.         FROM         ROOM.         FROM         ROOM.         FROM         FROM         ROOM.         FROM         FROM         ROOM.         FROM         FROM                                                                                                    | WCC 0.50 \$17.32                                                                                                    |

22. This will bring you back to the query screen. To save this as a personal query, click on the New Query link under the 'Action' section of the left menu bar.

### FO SOP-06 **UNIVERSITY OF CENTRAL FLORIDA** Page: 17 of 22 SUCF Rev 1 **FACILITIES OPERATIONS** STANDARD OPERATING PROCEDURE Last Modified: 02/17/2016 Subject: Creating a New Query on your WorkDesk Approved: David Norvell 7/2/2014 AiM Phase DIANE (TEST) About Logout Execute Action Work Order - • 5 • New Query Description Ŧ 15 contains ∕iew 2014-2015 - STILL IN READY FOR BILLING - CHARGEABLE Created By - 🔻 = **\_** Q ] 2015-2016 - ALL CLOSED CUSTOMER FUNDED = 0.00 Date Created 20 - 🔸 between 🛗 Jun 30, 2016 25 Status 👻 in -OPEN, REOPENED, REOPEN Q ACTUALS VS BILLED University **•** = • Q ACTUALS VS BILLED (POM) Campus/Location **•** = • Q AIM 08 Training Work Orders 30 Building **-** = Q AIM Test 8.1.1 Test Work Order Only • Project **-** = Q AIM iDesk 8 PMs for iPad Training -ALL CANCELLED/CLOSED WORK Problem Code - -• Q 35

-

•

•

- -

- 🗶 =

**-** =

CUSTOMER FUNDEL Q

Q

Q

Q

## 23. This will bring up the Personal Query screen

Type

40

Category

Job Priority

23 Organization (Account #)

ALL CHARGEABLE HOUSEKEEPING -MANUALLY CLOSED

ALL CHECKPOINT MEASUREMENTS 2014

ALL CUSTOMER FUNDED -

| AiM 🗮  | Personal Query |               |      |                   |        | DIANE (TEST)    | About | Logout |
|--------|----------------|---------------|------|-------------------|--------|-----------------|-------|--------|
| Done   | Cancel         |               |      |                   |        |                 |       |        |
|        |                |               |      | Last Edited by On | Module | Work Management |       |        |
|        |                |               |      |                   | Screen | Phase           |       |        |
| Yellow |                | Query Listing | No 🔻 |                   |        |                 |       |        |
| Red    |                | Query Count   | No 🔻 |                   |        |                 |       |        |
|        |                |               |      |                   |        |                 |       |        |

### 24. Select a Query Name and description for your query

| II Customer Funded WCC Work Orders - RFB = 0.00                                      |  |
|--------------------------------------------------------------------------------------|--|
| All Customer Funded WCC Work Orders - <u>RFB</u> = 0.00<br>(Sample query for SOP-06) |  |
|                                                                                      |  |

| UNIVERSITY OF CENTRAL FLORIDA | FO SOP-06<br>Rev 1 | Page: 18 of 22 |
|-------------------------------|--------------------|----------------|
| STANDARD OPERATING PROCEDURE  | Last Modifie       | d: 02/17/2016  |

| Subject: Creating a New Query on your WorkDesk Approved: David Norveil 7/2/ |
|-----------------------------------------------------------------------------|
|-----------------------------------------------------------------------------|

25. Select the alert level (optional). In the Yellow field, pick the number of phases that the alert box should turn from green to yellow. In the Red field, pick the number to go from yellow to red.

| Yellow | 1  |
|--------|----|
| Red    | 10 |
|        |    |

26. In the WorkDesk section, select if you just want a query listing or a query count:

- d. Query Listing will jut show the query with no number of results.
- e. Query Count will show you the query with the number of phases that meet the queries criteria.

| Query Listing | Yes 💌 |
|---------------|-------|
| Query Count   | Yes 👻 |

27. To save this, click on the **Done** button on the left hand corner.

| C     |                                  |                                                   | RSITY OF (<br>ACILITIES ( | CENTRAL FLORI | DA                |         | FO SOP-06<br>Rev 1 | Page: 19 of 22  |
|-------|----------------------------------|---------------------------------------------------|---------------------------|---------------|-------------------|---------|--------------------|-----------------|
| 0     |                                  | STAND                                             | ARD OPER                  | ATING PROCED  | DURE              |         | Last Modifie       | ed: 02/17/2016  |
| Subje | ect: C                           | reating a New                                     | v Query                   | on your Worl  | kDesk             | Approve | əd: David No       | prvell 7/2/2014 |
|       | AiM 🔳                            | Personal Query                                    |                           |               |                   | _       | DIANE (TEST) AI    | bout Logout     |
|       | Done<br>All Custom               | er Funded WCC Work Orders - F                     | FB = 0.00                 | _             | Last Edited by On | Module  | Work Management    |                 |
|       | All Customer Fu<br>(Sample query | unded WCC Work Orders - RFR = 0.00<br>for SOP-06) |                           |               |                   | Screen  | Phase              |                 |
|       | Yellow                           | 1                                                 | Query Listing             | Yes 🔻         |                   |         |                    |                 |
|       | Red                              | (10                                               | Query Count               | Yes •         |                   |         |                    |                 |

28. To save the query, click on green **Save** button on the left hand corner of the screen.

| AiM                   | Phase                                         |           |           |    |                               | DIANE (TEST) | About | Logout   |
|-----------------------|-----------------------------------------------|-----------|-----------|----|-------------------------------|--------------|-------|----------|
| Save                  | Ac                                            | lvanced   | Search    | Re | iet                           |              |       |          |
| All Custo             | mer Funded WCC Work O                         | rders - R | FB = 0.00 |    |                               |              |       | <b>A</b> |
| ALL CUST<br>(SAMPLE C | OMER FUNDED WCC WORK ORD<br>QUERY FOR SOP-06) | ERS - RFB | = 0.00    |    |                               |              |       |          |
| Display Orc           |                                               |           | Operator  |    |                               |              |       |          |
| 5                     | Work Order                                    | - •       | =         | •  |                               |              |       |          |
| 15                    | Description                                   | - •       | contains  | •  |                               |              |       |          |
|                       |                                               |           |           |    |                               |              |       |          |
|                       | Created By                                    | - •       | =         | •  | Q                             |              |       | =        |
| 20                    | Date Created                                  |           | between   | -  | Jul 01, 2015 💼 Jun 30, 2016 💼 |              |       | -        |
| 25                    | Status                                        | - •       | in        | •  | OPEN, REOPENED, REOPEN        |              | Q     |          |

29. To see the query on your WorkDesk, click on the AiM tab in the left upper corner:

| Back     Execute                                       | Advanced Search                                                                           |                                                  |                               |   |
|--------------------------------------------------------|-------------------------------------------------------------------------------------------|--------------------------------------------------|-------------------------------|---|
| Action<br><u>New Query</u>                             | All Customer Funded WCC Work<br>ALL CUSTOMER FUNDED WCC WORK<br>(SAMPLE QUERY FOR SOP-06) | prk Orders - RFB = 0.00<br>K ORDERS - RFB = 0.00 |                               |   |
| Edit Query                                             | Display Order                                                                             | Sort Operator                                    |                               |   |
|                                                        | 5 Work Order                                                                              | · • = •                                          |                               |   |
| 2014-2015 - STILL IN READY FOR<br>BILLING - CHARGEABLE | 15 Description                                                                            | -                                                |                               |   |
| 2015-2016 - ALL CLOSED<br>CUSTOMER FUNDED = 0.00       | Created By                                                                                | - • = •                                          | ۹                             |   |
| ACTUALS VS BILLED                                      | 20 Date Created                                                                           | - 🗸 between 🗸                                    | Jul 01, 2015 🛗 Jun 30, 2016 🛗 |   |
| ACTUALS VS BILLED (POM)                                | 25 Status                                                                                 | - 👻 in 💌                                         | OPEN, REOPENED, REOPEN        | Q |

UCF FO SOP version 1, Jun. 1, 14

## STANDARD OPERATIONS **UNIVERSITY OF CENTRAL FLORIDA** FO SOP-06 Page: 20 of 22 Rev 1 Last Modified: 02/17/2016 Subject: Creating a New Query on your WorkDesk Approved: David Norvell 7/2/2014 30. You should now see your query in the Personal Query Count Box on your WorkDesk. Personal Query Count ß 12 Work Management ~ Phase ~ AIM iDesk 8 PMs for iPad Training 268 Work Management ~ Phase ~ AIM 08 Training Work Orders 10 Work Management ~ Phase ~ AIM Test 8.1.1 Test Work Order Only 7 Work Management ~ Phase ~ All Customer Funded WCC Work Orders - RFB = 0.00 0 Work Management ~ Phase ~ HOUSEKEEPING ACTUALS VS BILLED 0 Work Management ~ Phase ~ ACTUALS VS BILLED 15 Work Management ~ Phase ~ READY FOR BILLING - NO COST ANALYSIS - 2015-2016 6 Work Management ~ Phase ~ CUSTOMER FUNDED - NO COST ANALYSIS - 2015-2016 0 Asset Management ~ Asset Release/Return ~ RESERVED ASSETS

1569 Work Management ~ Phase ~ ALL LIFE SAFETY WORK ORDERS

## 31. To look at your query click on the query.

| Search         Search           Work Order         Phase         Description         Description <thdescription< th="">         Description</thdescription<>                                                                                                    | AiM               | ∎ PI         | hase                                                                          |                                                                               |                          |                          |                |               |                         |          |                    |                 | DIAN        | E (TEST)     | About         | Logout |
|----------------------------------------------------------------------------------------------------|-------------------|--------------|-------------------------------------------------------------------------------|-------------------------------------------------------------------------------|--------------------------|--------------------------|----------------|---------------|-------------------------|----------|--------------------|-----------------|-------------|--------------|---------------|--------|
| Work Order         Phase         Description         Date Created         Organization Account 4         Funding Method         Status         Status                                                                                                    | Search            |              |                                                                               |                                                                               |                          |                          |                |               |                         |          |                    |                 |             |              |               |        |
| 1006503         001         SUPERVISOR<br>ALMAZ         SUPERVISOR<br>STRAINING         SUPERVISOR<br>FoL 0, 40 PM         640 PM         0000000         Organization         OPEN         READY<br>FOR<br>BILLING         0016A         CUSTOMER         CORRECTIVE         WCC         0.00         S0.00           1006502         001         BROKEN<br>VALVE         BROKEN<br>VALVE         BROKEN<br>VALVE         BROKEN<br>0356 PM         BO000000         Organization         OPEN         READY<br>FOR<br>BILLING         0005         CUSTOMER         CORRECTIVE         WCC         0.00         S0.00           10065028         001         CHANGE<br>LIGHT         CHANGE<br>LIGHT         Feb 16, 2016         0000000         Organization         OPEN         READY<br>FOR<br>BILLING         0001         CUSTOMER         CORRECTIVE         WCC         0.00         S0.00           10065027         001         NEED HELP         Feb 16, 2016         0000000         Organization         OPEN         READY<br>BILLING         0008         CUSTOMER         CORRECTIVE         WCC         0.00         S0.00           10065027         001         NEED HELP         Feb 16, 2016         00000000         Organization         OPEN         READY<br>BILLING         CUSTOMER         CORRECTIVE         WCC         0.00         S0.00                                                                                                    | <u>Work Order</u> | <u>Phase</u> | <b>Description</b>                                                            | <b>Description</b>                                                            | Date Created             | Organization (Account #) | Funding Method | <u>Status</u> | <u>Status</u>           | Building | <u>Туре</u>        | <u>Category</u> | <u>Shop</u> | Actual Hours | <u>Actual</u> | Labor  |
| 10065029         001         BROKEN         BROKEN         VALVE         VALVE         VALVE         00000000         Organization         OPEN         READY<br>FOR<br>BILLING         0005         CUSTOMER         CORRECTIVE         WCC         0.00         50.00           10065028         001         CHANGE<br>LIGHT         CHANGE<br>BULB         CHANGE<br>LIGHT         Fob 16, 2016<br>00:54 PM         0000000         Organization         OPEN         READY<br>FOR<br>BILLING         0001         CUSTOMER         CORRECTIVE         WCC         0.00         50.00           10065027         001         NEED HELP         NEED HELP         Feb 16, 2016         0000000         Organization         OPEN         READY<br>FOR<br>BILLING         000         CUSTOMER         CORRECTIVE         WCC         0.00         50.00           10065027         001         NEED HELP         REb 16, 2016         0000000         Organization         OPEN         READY<br>FOR<br>BILLING         000         CUSTOMER         CORRECTIVE         WCC         0.00         50.00           10065026         001         FIX HOLE IN<br>WALL PUT<br>THREE STUDENT         Feb 16, 2016         0000000         Organization         OPEN         READY<br>FOR<br>BILLING         1001         CUSTOMER         CORRECTIVE         WCC         0.00 <t< td=""><td>10065030</td><td><u>001</u></td><td>SUPERVISOR<br/>TRAINING<br/>AIM#2</td><td>SUPERVISOR<br/>TRAINING<br/>AIM#2</td><td>Feb 16, 2016<br/>04:00 PM</td><td>0000000</td><td>Organization</td><td>OPEN</td><td>READY<br/>FOR<br/>BILLING</td><td>0016A</td><td>CUSTOMER<br/>FUNDED</td><td>CORRECTIVE</td><td>WCC</td><td>0.00</td><td></td><td>\$0.00</td></t<> | 10065030          | <u>001</u>   | SUPERVISOR<br>TRAINING<br>AIM#2                                               | SUPERVISOR<br>TRAINING<br>AIM#2                                               | Feb 16, 2016<br>04:00 PM | 0000000                  | Organization   | OPEN          | READY<br>FOR<br>BILLING | 0016A    | CUSTOMER<br>FUNDED | CORRECTIVE      | WCC         | 0.00         |               | \$0.00 |
| 10065028         001         CHANGE<br>LIGHT         CHANGE<br>LIGHT         Feb 16, 2016<br>03:54 PM         0000000         Organization         OPEN         READY<br>FOR<br>BILLING         0001         CUSTOMER         CORRECTIVE         WCC         0.00         \$0.00           10065027         001         NEED HELP<br>BULB         NEED HELP         Feb 16, 2016         0000000         Organization         OPEN         READY<br>FOR<br>BILLING         0008         CUSTOMER         CORRECTIVE         WCC         0.00         \$0.00           10065026         001         NEED HELP<br>AN IRATE<br>STUDENT         Feb 16, 2016         00000000         Organization         OPEN         READY<br>BILLING         0008         CUSTOMER         CORRECTIVE         WCC         0.00         \$0.00           10065023         001         FIX HOLE IN<br>AN IRATE<br>STUDENT         FEb 16, 2016         00000000         Organization         OPEN         READY<br>BILLING         1001         CUSTOMER         CORRECTIVE         WCC         0.00         \$0.00           10065023         001         FIX IT NOW<br>AN IRATE<br>STUDENT         FIX IT NOW         FEA 16, 2016         00000000         Organization         OPEN         READY<br>FOR<br>BILLING         0906         CUSTOMER<br>FUNDED         CUSTOMER AIR<br>FUNDED         QUA         \$0.00                                                                                                    | 10065029          | <u>001</u>   | BROKEN<br>VALVE                                                               | BROKEN<br>VALVE                                                               | Feb 16, 2016<br>03:56 PM | 0000000                  | Organization   | OPEN          | READY<br>FOR<br>BILLING | 0005     | CUSTOMER<br>FUNDED | CORRECTIVE      | WCC         | 0.00         |               | \$0.00 |
| 10065027001NEED HELPNEED HELPFeb 16, 201600000000OrganizationOPENREADY<br>FOR<br>BILLING0008CUSTOMER<br>FOR<br>BILLINGCORRECTIVEWCC0.00\$0.0010065026001FIX HOLE IN<br>WALL PUT<br>THERE BY<br>AN IRATE<br>STUDENTFit 40LE IN<br>WALL PUT<br>THERE BY<br>STUDENTFeb 16, 201600000000OrganizationOPEN<br>READY<br>OFREADY<br>FOR<br>BILLING1001CUSTOMER<br>CUSTOMER<br>CUSTOMER<br>CORRECTIVEWCC0.00\$0.0010065023001FIX IT NOWFIX IT NOWFeb 16, 2016<br>O00000000000000OrganizationOPEN<br>READY<br>BILLINGREADY<br>FOR<br>BILLING0000CUSTOMER<br>CUSTOMER<br>CUSTOMER<br>CUSTOMER<br>CUSTOMERCORRECTIVE<br>WCC0.00\$0.0010065023001FIX IT NOWFIX IT NOWFeb 16, 2016<br>03:50 PM00000000OrganizationOPEN<br>READY<br>FOR<br>BILLINGCUSTOMER<br>CUSTOMER<br>CU                                                                                                    | 10065028          | <u>001</u>   | CHANGE<br>LIGHT<br>BULB.                                                      | CHANGE<br>LIGHT<br>BULB.                                                      | Feb 16, 2016<br>03:54 PM | 0000000                  | Organization   | OPEN          | READY<br>FOR<br>BILLING | 0001     | CUSTOMER<br>FUNDED | CORRECTIVE      | wcc         | 0.00         |               | \$0.00 |
| 10065026001FIX HOLE IN<br>THERE BY<br>AN IRATE<br>STUDENTFIX HOLE IN<br>FOR<br>NIRATE<br>STUDENTFIX HOLE IN<br>FOR<br>STUDENTFIX HOLE IN<br>FOR<br>STUDENTFIX HOLE IN<br>FOR<br>STUDENTFIX HOLE IN<br>FOR<br>STUDENTFIX HOLE IN<br>FOR<br>STUDENTFIX HOLE IN<br>FOR<br>STUDENTFIX HOLE IN<br>FOR<br>STUDENTFIX HOLE IN<br>FOR<br>STUDENTFIX HOLE IN<br>FOR<br>STUDENTFIX HOLE IN<br>                                                                                                    | 10065027          | <u>001</u>   | NEED HELP                                                                     | NEED HELP                                                                     | Feb 16, 2016<br>03:53 PM | 0000000                  | Organization   | OPEN          | READY<br>FOR<br>BILLING | 0008     | CUSTOMER<br>FUNDED | CORRECTIVE      | WCC         | 0.00         |               | \$0.00 |
| 10065023       001       FIX IT NOW       FIX IT NOW       Feb 16, 2016       00000000       Organization       OPEN       READY       0906       CUSTOMER       CORRECTIVE       WCC       0.00       \$0.00         10054399       001       80129       80129       R0619 AIR       Jul 25, 2015       FSW00016       Organization       OPEN       READY       0129       CUSTOMER       AIR       WCC       0.00       \$17.32         10054399       001       80129       R0619 AIR       Jul 25, 2015       FSW00016       Organization       OPEN       READY       0129       CUSTOMER       AIR       WCC       0.50       \$17.32         QUALITY:       SMELLIS OF       SMELLIS OF       GAS       GAS       GAS       GAS       COMING       COMING       COMING       NOM       Nom       Nom       No                                                                                                    | 10065026          | <u>001</u>   | FIX HOLE IN<br>WALL PUT<br>THERE BY<br>AN IRATE<br>STUDENT                    | FIX HOLE IN<br>WALL PUT<br>THERE BY<br>AN IRATE<br>STUDENT                    | Feb 16, 2016<br>03:52 PM | 0000000                  | Organization   | OPEN          | READY<br>FOR<br>BILLING | 1001     | CUSTOMER<br>FUNDED | CORRECTIVE      | WCC         | 0.00         |               | \$0.00 |
| 10054399         001         80129         Jul 25, 2015         FSW00016         Organization         OPEN         READY         0129         CUSTOMER AIR         WCC         0.50         \$17.32           R0619 AIR         R0619 AIR         06:39 PM         FOR         FUNDED         QUALITY         0.50         \$17.32           QUALITY:         QUALITY:         QUALITY:         QUALITY         BILLING           SMELLS OF         SMELLS OF         GAS         GAS         GAS           COMING         COMING         FROM         FROM         FNOM         FNOM                                                                                                    | 10065023          | <u>001</u>   | FIX IT NOW                                                                    | FIX IT NOW                                                                    | Feb 16, 2016<br>03:50 PM | 0000000                  | Organization   | OPEN          | READY<br>FOR<br>BILLING | 0906     | CUSTOMER<br>FUNDED | CORRECTIVE      | WCC         | 0.00         |               | \$0.00 |
| ROOM. ROOM.                                                                                                    | 10054399          | <u>001</u>   | B0129<br>R0619 AIR<br>QUALITY:<br>SMELLS OF<br>GAS<br>COMING<br>FROM<br>ROOM. | B0129<br>R0619 AIR<br>QUALITY:<br>SMELLS OF<br>GAS<br>COMING<br>FROM<br>ROOM. | Jul 25, 2015<br>06:39 PM | FSW00016                 | Organization   | OPEN          | READY<br>FOR<br>BILLING | 0129     | CUSTOMER<br>FUNDED | AIR<br>QUALITY  | WCC         | 0.50         | :             | ;17.32 |

| UNIVERSITY OF CENTRAL FLORIDA                                       |          | FO SOP-06<br>Rev 1 | Page: 21 of 22  |
|---------------------------------------------------------------------|----------|--------------------|-----------------|
| STANDARD OPERATING PROCEDURE                                        |          | Last Modifie       | ed: 02/17/2016  |
| Subject: Creating a New Query on your WorkDesk                      | Approv   | ed: David No       | prvell 7/2/2014 |
| 32. To make adjustements to the query, click on the <b>Search</b> b | utton on | the upper lef      | t hand          |

32. To make adjustements to the query, click on the **Search** button on the upper left hand corner to return to the query, then click the Edit Query link under the 'Action' section of the left menu bar to access the edit query screen.

| AiM 🔳 Phase                                            |                                                              |             |            | DIANE (TEST)                  | About | Logout |
|--------------------------------------------------------|--------------------------------------------------------------|-------------|------------|-------------------------------|-------|--------|
| Back     Execute                                       | Advanced Search                                              |             |            |                               |       |        |
| Action                                                 | All Customer Funded WCC Work                                 | Orders - Ri | FB = 0.00  |                               |       | Â      |
| New Ouery                                              | ALL CUSTOMER FUNDED WCC WORK OF<br>(SAMPLE QUERY FOR SOP-06) | RDERS - RFB | = 0.00     |                               |       |        |
| Edit Query                                             | Display Order                                                | Sort        | Operator   |                               |       |        |
| View                                                   | 5 Work Order                                                 | • •         |            |                               |       |        |
| 2014-2015 - STILL IN READY FOR<br>BILLING - CHARGEABLE | 15 Description                                               | • •         | contains 👻 |                               |       | =      |
| 2015-2016 - ALL CLOSED<br>CUSTOMER FUNDED = 0.00       | Created By                                                   | - •         |            | Q                             | .d    |        |
| ACTUALS VS BILLED                                      | 20 Date Created                                              |             | between 👻  | Jul 01, 2015 🛗 Jun 30, 2016 🗂 |       |        |
| ACTUALS VS BILLED (POM)                                | 25 Status                                                    | • •         | in 👻       | OPEN, REOPENED, REOPEN        |       | Q      |

33. On this page, you make any changes to your query. When finished, you can either click on the **Save** button to save all current changes, click **Reset** to erase all selections and filters, or you may click **Cancel** to return to the query page without applying any changes.

| AiM                   | Phase                                         |            |           |    | DIANE (TEST)                  | About | Logout   |
|-----------------------|-----------------------------------------------|------------|-----------|----|-------------------------------|-------|----------|
| Save                  | Cancel A                                      | dvanced    | Search    | Re | set                           |       |          |
| All Custo             | omer Funded WCC Work O                        | rders - R  | FB = 0.00 |    |                               |       | <u>^</u> |
| ALL CUST<br>(SAMPLE ( | OMER FUNDED WCC WORK ORI<br>QUERY FOR SOP-06) | DERS - RFB | = 0.00    |    |                               |       |          |
| Display Ord           | der                                           |            | Operator  |    |                               |       |          |
| 5                     | Work Order                                    |            | =         | •  |                               |       |          |
| 15                    | Description                                   | - •        | contains  | -  |                               |       |          |
|                       |                                               |            |           |    |                               |       |          |
|                       | Created By                                    | - •        | =         | •  | Q                             |       | =        |
| 20                    | Date Created                                  | - •        | between   | •  | Jul 01, 2015 📾 Jun 30, 2016 📾 |       |          |
| 25                    | Status                                        | - •        | in        | •  | OPEN, REOPENED, REOPEN        | Q     | ]        |

34. If you wish to edit the alert levels of your query, how they appear on your WorkDesk, or even just delete the query all together, this is accomplished by clicking on the name of the query above the 'Display Order' column to access the 'Personal Query' screen. From here, you can either click on the **Edit** button to apply any additional changes to the query, or you may click the red **Delete** button to remove it all together.

| 0.01                                                                                                    | STAND                                                             | ARD OP                                                   | ERATI                                        | NG PRC                                                                 | CEDUR                                              | E                                                     |                       | Last Modif                               | ied: 02   | /17/2 |
|----------------------------------------------------------------------------------------------------|-------------------------------------------------------------------|----------------------------------------------------------|----------------------------------------------|------------------------------------------------------------------------|----------------------------------------------------|-------------------------------------------------------|-----------------------|------------------------------------------|-----------|-------|
| ect: Creating                                                                                                    | g a N                                                             | ew Qu                                                    | ery o                                        | n your                                                                 | Work                                               | Desk                                                  | Approv                | ed: David I                              | Vorvell 7 | /2/20 |
| AiM E Phase                                                                                                    |                                                                   |                                                          |                                              |                                                                        |                                                    |                                                       | I                     | DIANE (TEST)                             | About Log | out   |
| K Back Execute                                                                                                    | Advanced Sea                                                      | arch                                                     |                                              |                                                                        |                                                    |                                                       |                       |                                          |           |       |
| Action<br>New Query                                                                                                    | All Custom                                                        | ter Funded WCC W<br>IER FUNDED WCC WO<br>ERY FOR SOP-06) | <mark>Vork Orders -</mark><br>RK ORDERS - RF | RFB = 0.00<br>B = 0.00                                                 |                                                    |                                                       |                       |                                          |           | î     |
| Edit Query                                                                                                    | Display Order                                                     |                                                          | Sort                                         | Operator                                                               |                                                    |                                                       |                       |                                          |           | 11    |
| View<br>2014-2015 - STILL IN READY FOR<br>BILLING - CHARGEABLE                                                                                                    | 5 V<br>15 C                                                       | Work Order<br>Description                                |                                              | contains                                                               |                                                    |                                                       |                       |                                          |           | н     |
| 2015-2016 - ALL CLOSED<br>CUSTOMER FUNDED = 0.00                                                                                                    |                                                                   | Created By                                               |                                              |                                                                        |                                                    |                                                       | Q                     |                                          |           |       |
| ACTUALS VS BILLED                                                                                                    | 20 [                                                              | Date Created                                             |                                              | between 👻                                                              | Jul 01, 2015                                       | 🛗 Jun 30, 201                                         | 6 🛗                   |                                          |           |       |
| AiM = Personal Qu                                                                                                    | ery                                                               | itatus                                                   |                                              | in v                                                                   | OPEN, REOPENE                                      | ED, REOPEN                                            |                       | DIANE (TEST)                             | About Log | out   |
| AiM Personal Qu<br>C Back Delete<br>Action                                                                                                    | ery                                                               | itatus                                                   |                                              | in -                                                                   | OPEN, REOPENE                                      | ED, REOPEN                                            | 1) Module             | DIANE (TEST)<br>Work Management          | About Log | out   |
| AiM Personal Qu<br>C Back Delete Action Email                                                                                                    | Edit                                                              | ner Funded WCC                                           | - • •                                        | ers - RFB = 0.00                                                       | OPEN, REOPENN<br>Last Edit<br>BECERRA On 02        | ED, REOPEN<br>ted by DIANE (TES<br>2/16/2016 04:39 PI | T) Module             | DIANE (TEST)<br>Work Management          | About Log | out   |
| AiM Personal Qu<br>Carlon<br>Email                                                                                                    | Edit<br>All Custor<br>ALL CUSTOM<br>(SAMPLE QUI                   | ner Funded WCC<br>NER FUNDED WCC WO<br>IERY FOR SOP-06)  | - •                                          | r in •                                                                 | Last Edit<br>BECERRA On 02                         | ted by DIANE (TES                                     | T) Module<br>M Screen | DIANE (TEST)<br>Work Management<br>Phase | About Log | out   |
| AiM Personal Qu<br>Cation Cation | Edit<br>Edit<br>All Custor<br>ALL CUSTOM<br>(SAMPLE QUI<br>Yellow | ner Funded WCC<br>Wer Funded WCC WO<br>ERY FOR SOP-06)   | C Work Ord                                   | ers - RFB = 0.00<br>B = 0.00<br>Query Listing                          | OPEN, REOPENN<br>Last Edit<br>BECERRA On 02        | ted by DIANE (TES<br>//16/2016 04:39 PI               | T) Module<br>M Screen | DIANE (TEST)                             | About Log | out   |
| AiM Personal Qu<br>Cation Cation | Edit<br>All Custor<br>ALL CUSTOM<br>(SAMPLE QUI<br>Yellow<br>Red  | Iner Funded WCC<br>IER FUNDED WCC WO<br>ERY FOR SOP-06)  | C Work Ord                                   | r In r<br>ers - RFB = 0.00<br>B = 0.00<br>Query Listing<br>Query Count | OPEN, REOPENS<br>Last Edit<br>BECERRA On 0;<br>Yes | ted by DIANE (TES<br>//16/2016 04:39 PI               | T) Module<br>Screen   | DIANE (TEST)                             | About Log | out   |